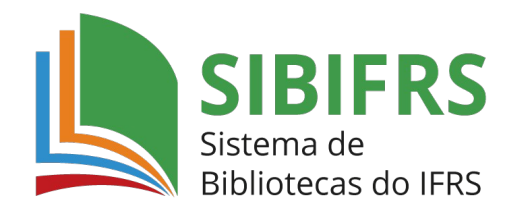

## GUIA BÁSICO PARA ACESSO A BIBLIOTECA VIRTUAL

1. Acesse o catálogo do Sistema de Bibliotecas do IFRS <u>https://biblioteca.ifrs.edu.br/</u>

**2.** Digite no campo de 'Pesquisa Geral' o termo de busca e depois clique em pesquisar. À direita é possível fazer vários filtros de busca: por termo livre, título, autor, série, editora, ISBN, etc.

| R                                       | NSTITUTO FEDERAL                                                                 |                                                            |                                       | 821 823 843<br>925 825 844<br>14 44 | And And Entrar |
|-----------------------------------------|----------------------------------------------------------------------------------|------------------------------------------------------------|---------------------------------------|-------------------------------------|----------------|
|                                         | Remplase Cerel         Perspise Averaged           Ao farol         "D Histórico | Attoridades. Ebooks Angulwa Acessibilidade Atos normativas | Titulo                                | · Q                                 | -              |
| <b>Q</b> Resulta<br>Resultedos de 1 a S | i <b>dos para:</b> Titulo »> %o farol*<br>3 de 3 no total.                       |                                                            | <b>HIRE I</b> III I I III III III III | LL A. A. A. A                       |                |

**3.** A pesquisa trará resultados tanto de livros impressos quanto de livros eletrônicos (com ícone de cadeado). Faça o filtro à esquerda, por Câmpus Veranópolis e/ou por tipo de obra.

| Percula Graz Percula Anangata<br>Ao faro I<br>3 Histórica                                | Autoridades E-books Arquivo                         | Acessibilidade                                | Atos normativos         |                      |                             | Titulo                   |                        |                | A POLICIAL A |
|------------------------------------------------------------------------------------------|-----------------------------------------------------|-----------------------------------------------|-------------------------|----------------------|-----------------------------|--------------------------|------------------------|----------------|--------------|
| Resultados para: Titulo >> 'Ao farof *     Resultados de 1 a 3 de 3 no total.            |                                                     |                                               |                         |                      |                             |                          |                        |                |              |
| ▲ Limpar resultado                                                                       |                                                     |                                               |                         |                      | Modo de exibição:<br>Padrão | •                        | Ordenar por:<br>Título | v litens por p | xágina:      |
| Exibir resultados de outro repositório                                                   | Selecionar tudo                                     |                                               | ₩ <u>0 iten(</u>        | s) selecionados      |                             |                          |                        |                | 47 4E        |
| Base Local     Perguisa Rode Pergamum     Perguisa Target GED/Web     Refinant sua busca | 1. Ao tarol<br>Tipo do mar<br>Edição:<br>Ano de pub | • <b>1. ed. / 2013</b><br>terial:<br>licação: | Livro<br>1. ed.<br>2013 | eletrônico           |                             |                          |                        |                |              |
| Filtros selecionados<br>Nenhum filtro selecionado ainda                                  | 2. Ao farol /                                       | 2013                                          |                         |                      |                             |                          |                        | Ao             | arvo 5216940 |
|                                                                                          | Tipo do ma                                          | terial:                                       | Livro                   | eletrônico           |                             |                          |                        |                |              |
| Unidade de Informação     Alvorada     (2)                                               | Ano de pub                                          | licação:                                      | 2013                    |                      |                             |                          |                        |                | 604 (707     |
| Bento Gonçalves     (2)     Canoas     (2)                                               | 3. Farol = to                                       | the lighthouse, Ao                            | / 2013                  |                      |                             |                          |                        | AO             | EV0 5016737  |
| Caxias do Sul (2)<br>Erechim (2)                                                         | <ul> <li>Tipo do mai</li> </ul>                     | terial:                                       | Livros                  | 5                    |                             |                          |                        | -11            |              |
| + Mostrar mais                                                                           | Ano de pub                                          | licaçao:                                      | 2013                    |                      | 40 (00T)                    |                          |                        |                | 1            |
| Exibir resultados de outro reposito                                                      | ório                                                | Selec                                         | ionar tud               | lo                   |                             | ₩ <u>0 iten(s) sel</u>   | ecionados              |                |              |
| <ul> <li>Base Local</li> </ul>                                                           |                                                     | 1.                                            |                         | Ao farol - 1         | l.ed./2013                  |                          |                        |                |              |
| Pesquisa Rede Pergamum     Pesquisa Target GEDWeb                                        |                                                     |                                               |                         | Tipo do mate         | rial:                       | Livro eletri             | ônico                  |                |              |
|                                                                                          |                                                     |                                               |                         | Edição:              |                             | 1. ed.                   |                        |                |              |
| Refinar sua busca                                                                        |                                                     |                                               |                         | Ano de public        | ação:                       | 2013                     |                        |                |              |
| T Filtros selecionados                                                                   |                                                     |                                               |                         |                      |                             |                          |                        |                |              |
| Nenhum filtro selecionado ain-                                                           | da                                                  | 2.                                            |                         | Ao farol / ;         | 2013                        |                          |                        |                |              |
| Unidade de Informação                                                                    |                                                     |                                               |                         | Tipo do mate         | rial:                       | Livro eletri             | ônico                  |                |              |
|                                                                                          | (2)                                                 |                                               |                         | Ano de public        | ação:                       | 2013                     |                        |                |              |
| Bento Gonçalves                                                                          | (2)                                                 |                                               |                         |                      |                             |                          |                        |                |              |
| Canoas                                                                                   | (2)                                                 | 3.                                            |                         | <u>Farol = to ti</u> | <u>ne lighthouse, Ao</u>    | / 2013                   |                        |                |              |
| Caxias do Sul                                                                            | (2)                                                 |                                               |                         | Tipo do mate         | rial:                       | Livros                   |                        |                |              |
| Erechim                                                                                  | (2)                                                 |                                               |                         | Ano de public        | ação:                       | 2013                     |                        |                |              |
| Farrouplina     Feliz                                                                    | (2)                                                 |                                               |                         | Localização:         |                             | 🚯 <u>821.11</u>          | 1-31 W913f 2013        | ( <u>RST</u> ) |              |
| Dibirubá                                                                                 | (2)                                                 |                                               |                         |                      | 📕 Outros títulos pa         | ra esta obra:            |                        |                |              |
| Osório                                                                                   | (2)                                                 |                                               |                         |                      | Título uniforme ou or       | riginal: To the lighthou | se                     |                |              |
| Porto Alegre - ETC                                                                       | (2)                                                 |                                               |                         |                      |                             |                          |                        |                |              |
| Porto Alegre - IFRS     Restinge                                                         | (2)                                                 |                                               |                         |                      |                             |                          |                        |                |              |
| Rio Grande                                                                               | (2)                                                 |                                               |                         |                      |                             |                          |                        |                |              |
| Rolante                                                                                  | (2)                                                 |                                               |                         |                      |                             |                          |                        |                |              |
| Sertão                                                                                   | (2)                                                 |                                               |                         |                      |                             |                          |                        |                |              |
| Vacaria                                                                                  | (2)                                                 |                                               |                         |                      |                             |                          |                        |                |              |
| Viamão                                                                                   | (2)                                                 |                                               |                         |                      |                             |                          |                        |                |              |
|                                                                                          | Mostrar menos                                       |                                               |                         |                      |                             |                          |                        |                |              |
|                                                                                          | meeter manyo                                        |                                               |                         |                      |                             |                          |                        |                |              |
| > Tipo de Obra                                                                           |                                                     |                                               |                         |                      |                             |                          |                        |                |              |
| Livro eletrônico                                                                         | (2)                                                 |                                               |                         |                      |                             |                          |                        |                |              |
| Livros                                                                                   | (1)                                                 |                                               |                         |                      |                             |                          |                        |                |              |

**4.** No exemplo de busca pelo título 'Ao Farol' são recuperados 2 livros eletrônicos, sendo que, um é da <u>Biblioteca Virtual da Pearson</u> e o outro da <u>Minha Biblioteca</u>. Clique em cima do título.

| Selection | ionar tud | lo                       | <b>6</b> | <u>0 iten(s) selecionados</u> |  |
|-----------|-----------|--------------------------|----------|-------------------------------|--|
| 1.        |           | Ao farol - 1. ed. / 2013 |          |                               |  |
|           |           | Tipo do material:        |          | Livro eletrônico              |  |
|           |           | Edição:                  |          | 1. ed.                        |  |
|           |           | Ano de publicação:       |          | 2013                          |  |
|           |           |                          |          |                               |  |
| 2.        |           | Ao farol / 2013          |          |                               |  |
|           |           | Tipo do material:        |          | Livro eletrônico              |  |
|           |           | Ano de publicação:       |          | 2013                          |  |

**5.** Filtre à direita em 'Exibição Marc' para identificar o tipo de biblioteca digital. Para saber qual livro é da <u>Biblioteca Virtual</u>, verifique o campo 040 com a descrição da mesma.

| MAR   | C - Livro eletrônico                   | Exibição - MARC |
|-------|----------------------------------------|-----------------|
| 005   | 20240209222700.0                       |                 |
| 007   | Cr                                     |                 |
| 008   | ###################################### |                 |
| 020   | \$a 9788582171974                      |                 |
| 040   | \$a Biblioteca Virtual                 |                 |
| 100 1 | \$a Woolf, Virginia                    |                 |

## **5.** Retorne para 'Exibição Padrão' e clique no cadeado para acessar o livro.

| Dados do Acervo - Livro eletrônico |                                                                                                    | Exibição - Padrão                                                                                                    | ~                                                           |
|------------------------------------|----------------------------------------------------------------------------------------------------|----------------------------------------------------------------------------------------------------|-------------------------------------------------------------|
| Autor Principal:                   | Woolf, Virginia                                                                                                    |                                                                                                    |                                                             |
| Título Principal:                  | Ao farol / Virginia Woolf.                                                                                                    |                                                                                                    |                                                             |
| Edição:                            | 1. ed.                                                                                                    |                                                                                                    |                                                             |
| Publicação:                        | São Paulo : Autêntica, 2013.                                                                                                    |                                                                                                    |                                                             |
| Descrição Física:                  | 1 recurso online                                                                                                    |                                                                                                    |                                                             |
| Notas de Resumo:                   | Resenha : Virginia Woolf passava as férias de verão, até os treze anos, na casa de praia<br>o farol da ilha de Godrevy. Esses verões à beira-mar ficaram para sempre na sua m<br>morreu quando Virginia tinha treze anos. Ela teve aí o primeiro dos colapsos nervosos<br>historiador e alpinista, Virginia mantinha uma relação am | da família em St Ives, na Cornualha, numa baía de<br>emória. Sua amada mãe, Julia Stephen, renomad<br>que a atormentariam pelo resto da vida. Com o pa | onde se avistava<br>a por sua beleza,<br>i, Leslie Stephen, |
| Número normalizado:                | ISBN: 9788582171974                                                                                                    |                                                                                                    |                                                             |
| Assuntos:                          | <u>Coleções literárias</u>                                                                                                    |                                                                                                    |                                                             |
| Assuntos:                          | Europeu                                                                                                    |                                                                                                    |                                                             |
| Assuntos:                          | Inglês, irlandês, escocês, galês                                                                                                    |                                                                                                    |                                                             |
| Endereço Eletrônico:               | Acesso restrito                                                                                                    |                                                                                                    |                                                             |

|            |          |                          | OU       |                               |  |
|------------|----------|--------------------------|----------|-------------------------------|--|
| Selecional | rtudo    |                          | <b>6</b> | <u>0 iten(s) selecionados</u> |  |
| 1.         | <b>A</b> | Ao farol - 1. ed. / 2013 |          |                               |  |
| $\Box$     |          | Tipo do material:        |          | Livro eletrônico              |  |
|            |          | Edição:                  |          | 1. ed.                        |  |
|            |          | Ano de publicação:       |          | 2013                          |  |
|            |          |                          |          |                               |  |
| 2.         |          | Ao farol / 2013          |          |                               |  |
| $\Box$     |          | Tipo do material:        |          | Livro eletrônico              |  |
|            |          | Ano de publicação:       |          | 2013                          |  |
|            |          |                          |          |                               |  |

**6.** Coloque a matrícula e a senha. A senha deve ser a mesma que foi cadastrada no sistema Pergamum (sistema da biblioteca).

| cess   | o                                                 | >    |
|--------|---------------------------------------------------|------|
| . 0 em | ail é uma forma de lembrá-lo da data de devolução | o do |
| Matrie | zula                                              |      |
| Senha  |                                                   | 2    |
|        | Mantenha-me conectado                             |      |
|        | +) Acessar                                        |      |
|        | Enguissi ou troast sanha / Primaira saassa        |      |

**7**. No primeiro acesso é necessário realizar o cadastro. Informe seu e-mail. Atenção: e-mail precisa ser o mesmo cadastrado na biblioteca.

| Olá!<br>Seja bem-vindo à<br>Biblioteca Virtual.                                                                                       | P | rimeiro informe seu Email *                       |                                            |
|----------------------------------------------------------------------------------------------------|---|---------------------------------------------------|--------------------------------------------|
| Para que possa acessar diretamente pelo aplicativo ou site<br><u>bvirtual.com.br</u> você precisa configurar seus dados de<br>acesso. | • | Ao usar nossos serviços<br>concorda com nossos Tr | da Bibloteca Virtual, você<br>ermos de Uso |
| É simples e rápido.                                                                                                    |   | Voltar                                            | Continuar                                  |
|                                                                                                    | - |                                                   | PARTY NEW                                  |

**8**. Na segunda tela, preencha corretamente todos os campos solicitados. ATENÇÃO ao preencher o formulário. Coloque o nome completo, a data de nascimento, o seu email, telefone e crie uma senha com no mínimo 8 dígitos/caracteres, podendo ser mais. Anote a senha. Preenchido o formulário, clique em 'Criar meu Usuário'. Aos servidores, confirmar com a biblioteca qual e-mail foi cadastrado no sistema Pergamum.

| Olá!                                                                                                    | Dados Pessoais                                                                                   |
|----------------------------------------------------------------------------------------------------|--------------------------------------------------------------------------------------------------|
| Seja bem-vindo à<br>Biblioteca Virtual.                                                                                              | Informe seu nome *                                                                               |
| Para que possa acessar diretamente pelo<br>aplicativo ou site <u>twirtual.com.br</u> você precisa<br>configurar seus dados de acesso | Informe seu sobrenome *                                                                          |
| É simples e rápido.                                                                                                    |                                                                                                  |
|                                                                                                    | Informe sua data de nascimento *                                                                 |
|                                                                                                    | Dados de Acesso                                                                                  |
|                                                                                                    | Informe seu numero de Telefone *                                                                 |
|                                                                                                    | Informe um e-mail para login *                                                                   |
|                                                                                                    | terration in the second second                                                                   |
|                                                                                                    | Atualizaremos você sobre suas informações de acesso.                                             |
|                                                                                                    | contirme o e-mail para login *                                                                   |
|                                                                                                    | Crie uma senha * Confirmar senha *                                                               |
|                                                                                                    | Sua senha precisa ter entre 8 e 30 caracteres com<br>pelo menos uma letra minúscula e um número. |
|                                                                                                    |                                                                                                  |

**9.** Na etapa seguinte verifique o seu e-mail (inclusive o spam) e confirmar a autorização do cadastro.

|                    | virtual.                                                                                                    |
|--------------------|----------------------------------------------------------------------------------------------------|
| Olá,               | Maria!                                                                                                    |
| Utilize<br>Bibliot | o código que aparece abaixo para confirmar seu cadastro na<br>eca Virtual:                                                            |
|                    | JC3XT5                                                                                                    |
| Acesse             | nossa plataforma para prosseguir com a autorização:                                                                                   |
| https              | ://plataforma.bvirtual.com.br/Account/Login                                                                                           |
| Será ne            | cessário informar as credenciais de acesso.                                                                                           |
| Caso v<br>hesite   | ocê tenha dúvidas sobre nosso <u>Aviso de Privacidade</u> , não<br>em contatar-nos através de <u>https://br.pearson.com/igpd.html</u> |
| Mensag             | em enviada através da plataforma Biblioteca Virtual<br>a mais em www.buittual.com.br                                                  |

**10.** Você redirecionado para a tela de confirmação de cadastro, onde o usuário pode solicitar o reenvio do código caso não tenha recebido ou prosseguir para informar o código.

| Central de Ajuda                                                                                                  |
|----------------------------------------------------------------------------------------------------|
| Também podemos reenviar o código de validação<br>novamente por e-mail ou via SMS ou alterar os<br>dados de envio. |
| Enviar via SMS                                                                                                    |
| Enviar via e-mail                                                                                                 |
| Reenviar Código                                                                                                   |
|                                                                                                    |

**11.** Informe o código para validar o cadastro

| Ao inserir o cód                  | igo, você confirma que concor | da   |
|-----------------------------------|-------------------------------|------|
| com os termos<br>da Biblioteca Vi | tual due quer criar uma c     | onta |
| Digite o código                   |                               |      |
|                                   |                               |      |
|                                   |                               |      |

## **ATENÇÃO**

**12.** Cadastro de usuários com menos de 16 anos. Consentimento de responsável. Ao concluírem a etapa do primeiro acesso, os usuários menores de 16 anos deverão informar os dados de contato do responsável legal.

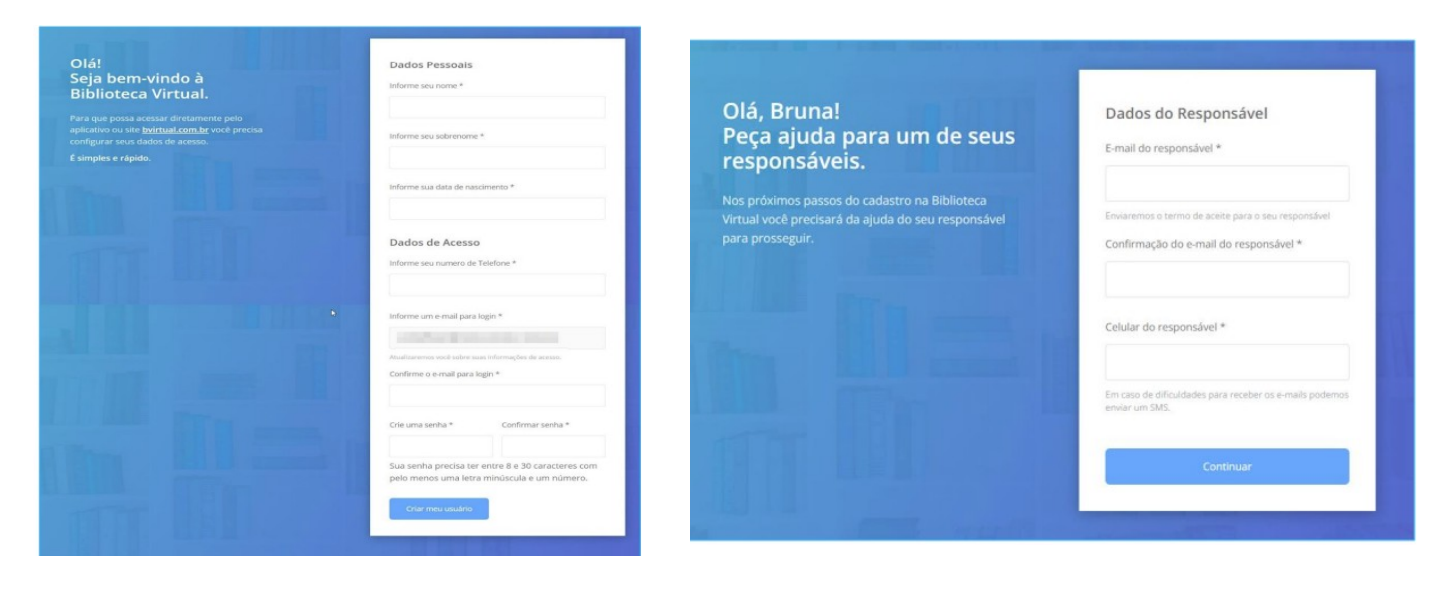

13. Será enviado um e-mail para o responsável para autorização do cadastro.

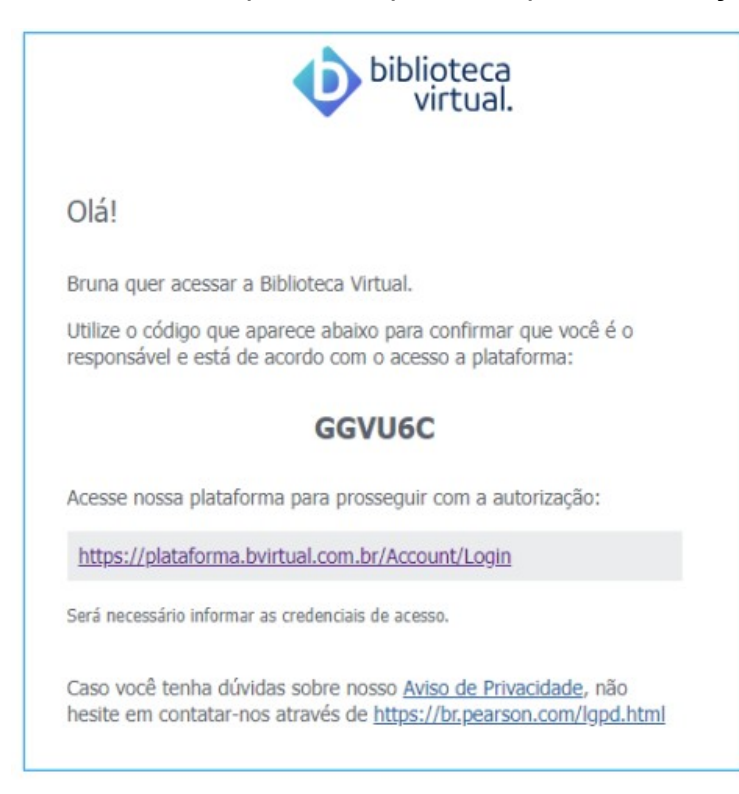

**14.** Insira o código enviado para o e-mail do responsável. Se necessário reenvie o código de liberação por e-mail ou SMS, ou até mesmo atualizar os dados do seu responsável.

Clique em "Possuo um código" para seguir para a próxima etapa.

| esponsavel@bvirtual.com                                                                                                    | Também podemos reenviar o código de<br>validação novamente por e-mail ou via SMS<br>ou alterar os dados de envio. |
|----------------------------------------------------------------------------------------------------|----------------------------------------------------------------------------------------------------|
| Biblioteca Virtual quer confirmar se você é<br>ealmente o familiar responsável pelo(a) <b>Aluno APP</b> ,<br>ue está tentando criar uma conta. Para isso<br>nviamos um código para o e-mail cadastrado. Basta<br>licar no botão abaixo para prosseguir. | <ul> <li>Enviar via SMS<br/>(XX) XXXXX-XXXX</li> <li>Enviar via e-mail<br/>responsavel@bvirtual.com</li> </ul>    |
| Possuo um código                                                                                                    | Reenviar Código                                                                                                   |
|                                                                                                    | Alterar dados de envio                                                                                            |

**15.** Informe o código.

| Insira o cód<br>liberação.                                                                                                    | ligo de |
|----------------------------------------------------------------------------------------------------|---------|
| Ao inserir o código, você confirma que<br>concorda com a permissão de um familiar<br>responsável e que quer criar uma Conta da<br>Biblioteca Virtual para o(a) <b>Bruna</b><br>Digite o código |         |
|                                                                                                    |         |

**16.** Em conformidade com a Lei Geral de Proteção de Dados (LGPD), solicitamos seu consentimento para o uso dos seus dados pessoais. Deste modo, para concluir o cadastro ou continuar acessando a plataforma, você deve ler o termo acima antes de prosseguir com o aceite. Lembrando que, caso você seja menor de idade, é necessário que seu representante legal conclua essa etapa, seguindo as instruções enviadas para o e-mail do seu responsável.

**17.** Pronto! Agora é só acessar a plataforma da Biblioteca Virtual da Pearson. No canto superior à direita, ao clicar no CPF, é possível ver as informações do perfil, as dúvidas frequentes e baixar o manual de uso (com instruções para explorar recursos como marcação de texto, anotações, cartões de estudo, criação de listas de livros, etc.).

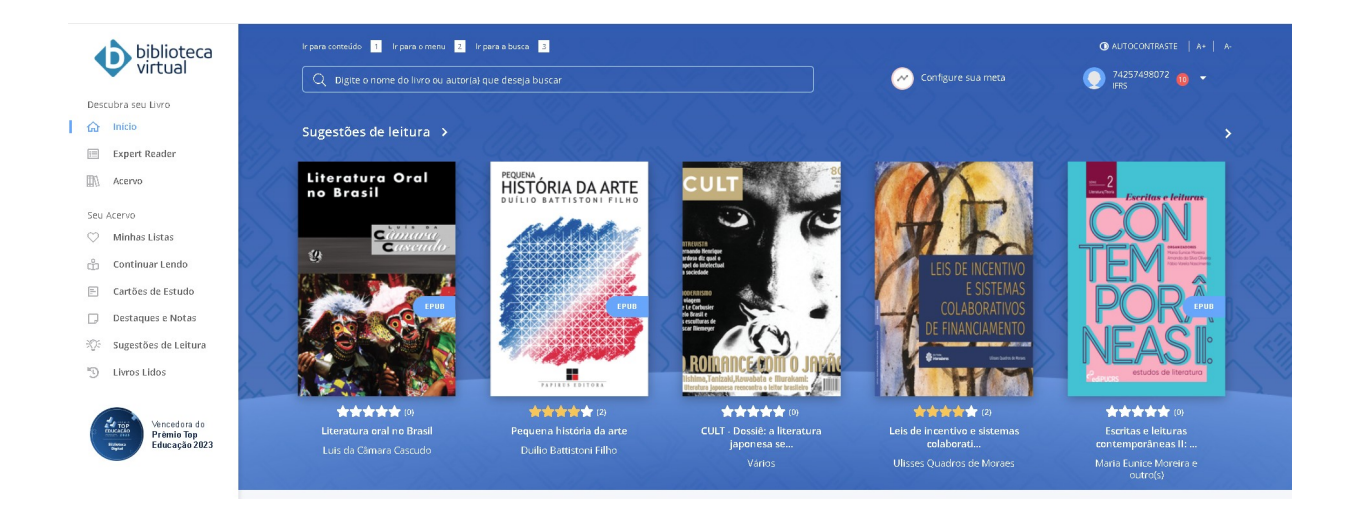

**18**. Caso venha a esquecer a senha da Plataforma da Biblioteca Virtual da Pearson é só clicar no link 'Esqueci minha Senha' e verificar o e-mail para criar uma nova.

| E-mail, documento ou código de acesso |
|---------------------------------------|
|                                       |
| Senha 🔖                               |
| Lembre de mim                         |
|                                       |

**LEMBRE-SE:** \* Quando o acesso for pelo C atálogo do IFRS a senha será a mesma cadastrada no sistema Pergamum. \* Quando o acesso for pela Biblioteca Virtual da Pearson, a senha será a mesma que foi criada no cadastro para a plataforma.